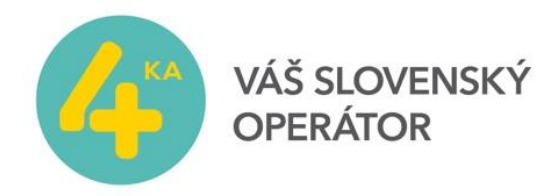

## Vytvorenie nového profilu s novým názvom APN

Zapojením zariadenia cez USB port do vášho počítača sa automaticky otvorí v prehliadači stránka určená pre srpávu zariadenia. Ak by sa neotvorila, v prehliadači zadajte nasledovnú adresu: <u>http://192.168.8.1/</u>

| C 192.168.8.1/html/h | nome.html                                                                             |                                    | Slovenčina 🔻 Pomocník Prihlásiť sa                                    | ☆ O 🏭 |
|----------------------|---------------------------------------------------------------------------------------|------------------------------------|-----------------------------------------------------------------------|-------|
|                      | 处 HUAWEI                                                                              |                                    |                                                                       |       |
|                      | Domov : Štatistiky : SMS : Aktualizovať : Nastavenia : Zdieľanie : Správa aplikácii : |                                    |                                                                       |       |
|                      |                                                                                       | SWAN SK                            |                                                                       |       |
|                      |                                                                                       | Pripojené<br>Nastavenie pripojenia |                                                                       |       |
|                      |                                                                                       | 4G 🔱 📕                             |                                                                       |       |
|                      |                                                                                       |                                    |                                                                       |       |
|                      | Aktuálne pripojenie                                                                   | Stav WLAN                          | Zdieľanie                                                             |       |
|                      | Prijaté/Odoslané: 26.49 MB / 4.8 MB                                                   | Stav WLAN: Zapnúť                  | Kliknutím na Zobraziť súbory na karte SD zobrazite<br>obsah karty SD. |       |
|                      | 11valiie. 03.32.23                                                                    | AKUAINY POULIVALEI WLAN.           | Zobraziť súbory na karte SD                                           |       |
|                      |                                                                                       |                                    |                                                                       |       |
|                      |                                                                                       |                                    |                                                                       |       |
|                      |                                                                                       |                                    |                                                                       |       |
|                      |                                                                                       |                                    |                                                                       |       |

Vložte svoje prihlasovacie meno a heslo. Prednastavené meno je **admin** a heslo je **admin**. *V prípade, že máte zvolené vlastné heslo a neviete ho, je potrebné dostať zariadenie do nastavení výrobcu. <u>Podrobný návod obnovenia továrenských nastavení</u> zariadenia nájdete na konci tohto návodu. Po obnovení bude opätovne predvolené výrobcom prednastavené meno a heslo.* 

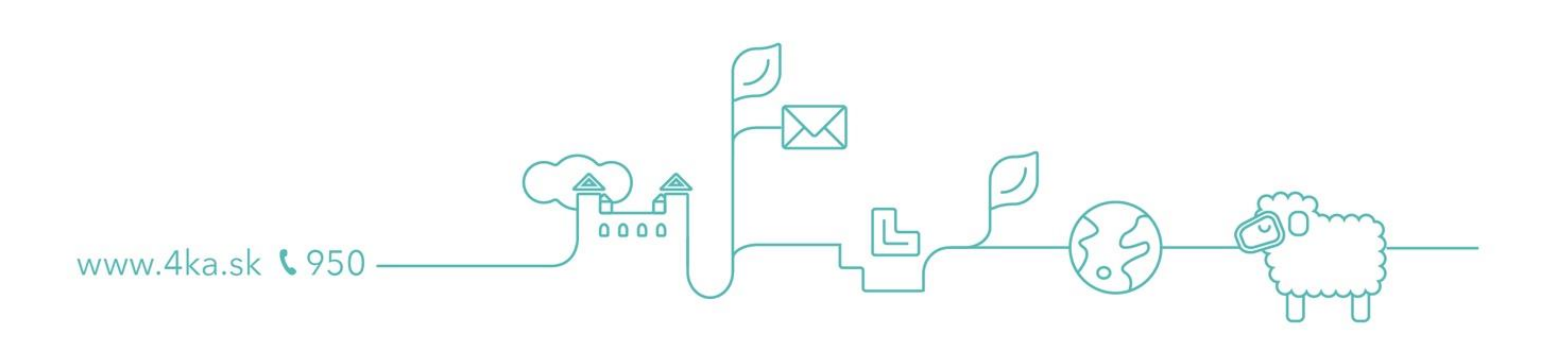

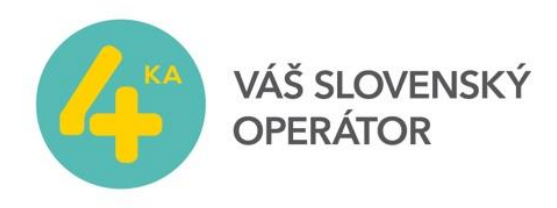

| 🐥 Mobile WiFi 🛛 🗙 💭               |                                                                                                    |                                                                                                    |                                                                                      |           |
|-----------------------------------|----------------------------------------------------------------------------------------------------|----------------------------------------------------------------------------------------------------|--------------------------------------------------------------------------------------|-----------|
| ← → C □ 192.168.8.1/html/home.htm | WAWEI                                                                                                 |                                                                                                    | Slovenčina 🔻 Pomocnik Prihlásiť sa                                                   | ☆ 🗘 🚠 🍡 🗉 |
|                                   | Domov Štatistiky SMS Aktu<br>Privatečasta<br>Privatečastanie: 26.49 MB / 4.81 MB<br>Trvanie: 03.33.58 | alizovať Nastavenia Zdieľanie Správa aplik<br>SWAN SK<br>Pripojené<br>Nastavenie pripojenia<br>40<br>Meno použivateľa:<br>Hesio:<br>Prihlisiť sa<br>Zusiť | nie<br>na Zobrazi súbory na karte SD zobrazte<br>arty SD.<br>azer súbory na karte SD |           |
|                                   | Ochrana súkromia                                                                                      | u (C) 2006-2015 HUAVEI TECHNOLOGIES CO., LTD.                                                                                                    | Upozomenie o autorských právach                                                      |           |

Z menu v hornej lište vyberte Nastavenia. Vytvorte Nový profil.

| 🚧 Mobile WiFi 🛛 🗙 🛄                      | And I have been a           | And Distances in the local distances of the local distances of the l |                                  |           |
|------------------------------------------|-----------------------------|----------------------------------------------------------------------------------------------------|----------------------------------|-----------|
| ← → C 🗋 192.168.8.1/html/quicksetup.html |                             |                                                                                                    |                                  | x O 🏭 💺 🗉 |
|                                          |                             |                                                                                                    | nčina 🔻 Pomocník admin Odhlásiť  |           |
| NAMEI                                    |                             |                                                                                                    | all 🔃 💭 🖂                        |           |
| Domov : Štatistiky : SMS                 | · Aktualizovat · Nastavenia | 🗉 Zdieľanie 💠 Správa aplikác                                                                                                    | cii :                            |           |
| Rýchle nastavenie                        | Konfigurovať n              | astavenie profilu                                                                                                    | Krok 1 z 2                       |           |
| Telefonické pripojenie                   |                             |                                                                                                    |                                  |           |
| Extender Wi-Fi O                         | Názov profilu:              | SWAN Internet(predvolené)                                                                                                    | T                                |           |
| WLAN                                     | Meno používateľa:           |                                                                                                    |                                  |           |
| Zabezpečenie                             | Heslo:                      |                                                                                                    |                                  |           |
| Systém O                                 | Príst. bod:                 | internet                                                                                                    |                                  |           |
|                                          |                             |                                                                                                    | Nový profil Dalej                |           |
| Ochrana súkromia                         | 🙌 (C) 2006-2015 HUAWEI      | TECHNOLOGIES CO., LTD.                                                                                                    | Upozornenie o autorských právach |           |

Do názvu profilu zadajte SWAN Internet2, do Prístupového bodu zadajte internet2 a uložte.

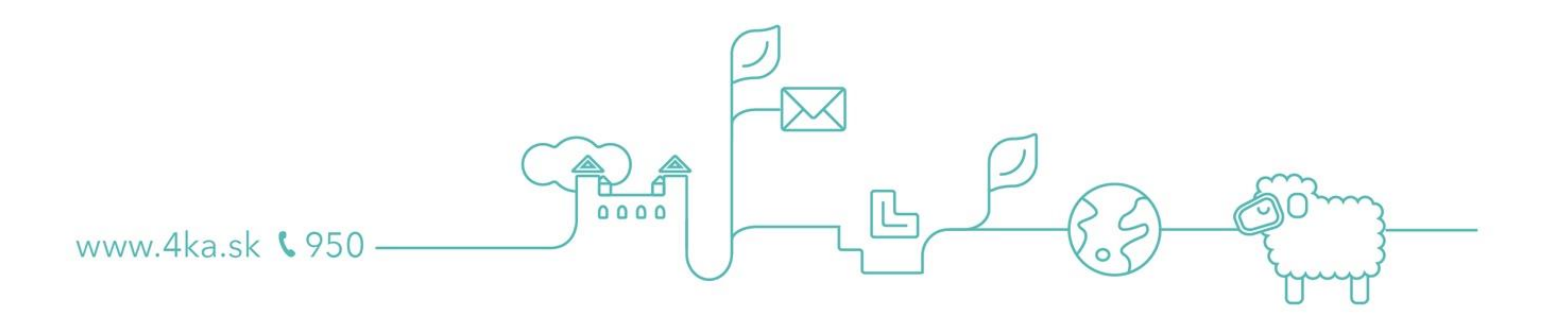

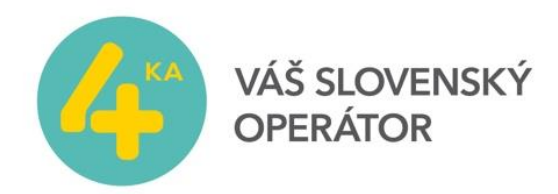

| Nový profil       |                | × |
|-------------------|----------------|---|
|                   |                |   |
| Názov profilu:    | SWAN Internet2 |   |
| Meno používateľa: |                |   |
| Heslo:            |                |   |
| Príst. bod:       | internet2      |   |
|                   | Uložiť Zrušiť  |   |

V správe profilov sa uistite, že nový profil je uvedený ako predvolený. Odhláste sa kliknutím na Odhlásiť v pravom hornom rohu a stlačte OK.

| omov štatistiky           | SMS | Aktualizovať i Nastavenia i i | Zdieľanie 🗉 Správa aplikácií 🗉 |
|---------------------------|-----|-------------------------------|--------------------------------|
| Rýchle nastavenie         |     | Správa profilov               |                                |
| Telefonické pripojenie    | 0   |                               |                                |
| Mobilné pripojenie        |     |                               |                                |
|                           |     | Názov profilu:                | SWAN Internet2(predvolené) v   |
| Nastavenie mobilnej siete |     | Mono noužívateľa:             |                                |
| Extender Wi-Fi            | 0   | weno pouzivatera.             |                                |
| WLAN                      | 0   | Heslo:                        |                                |
|                           |     | Príst. bod:                   | internet2                      |
| Labezpecenie              | 0   |                               |                                |
| Systém                    | Pot | tvrdiť                        | ×                              |
|                           |     |                               | ofil Odstrániť Použiť          |
|                           | Na  | ozaj sa chcete odhlásiť?      |                                |

Obnovenie zariadenia do výrobných nastavení.

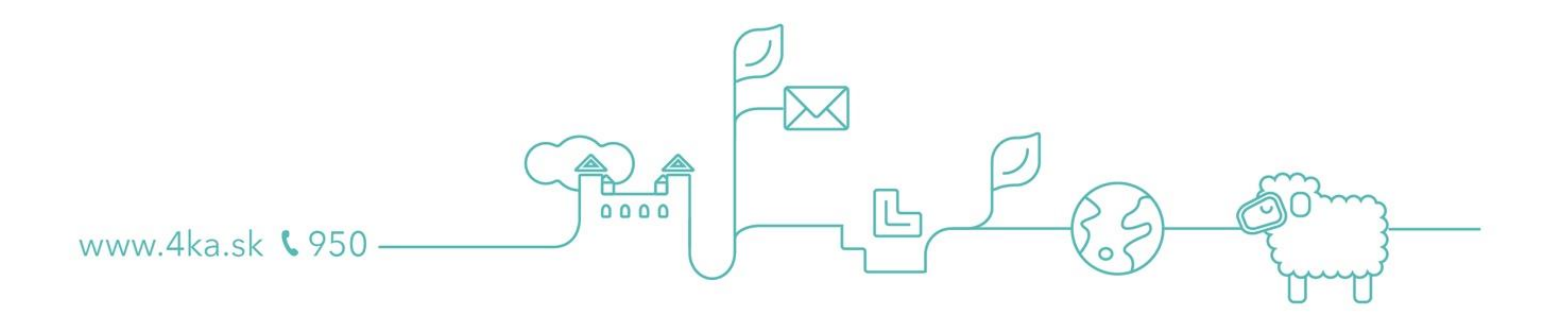

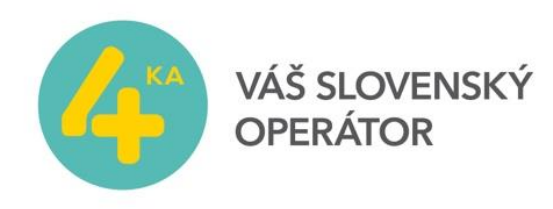

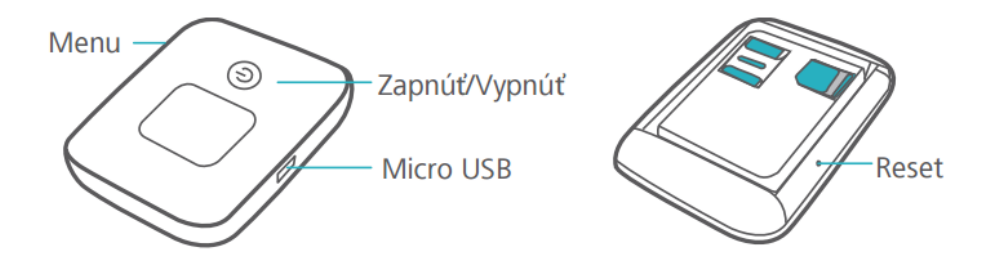

• **Tlačidlo Reset**: stlačením a podržaním vynulujete nastavenia svojho zariadenia Mobile WiFi a obnovíte jeho výrobné nastavenia.

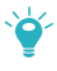

Ak zabudnete meno používateľa, heslo alebo identifikátor SSID vášho zariadenia Mobile WiFi, skúste obnoviť výrobné nastavenia vášho zariadenia.

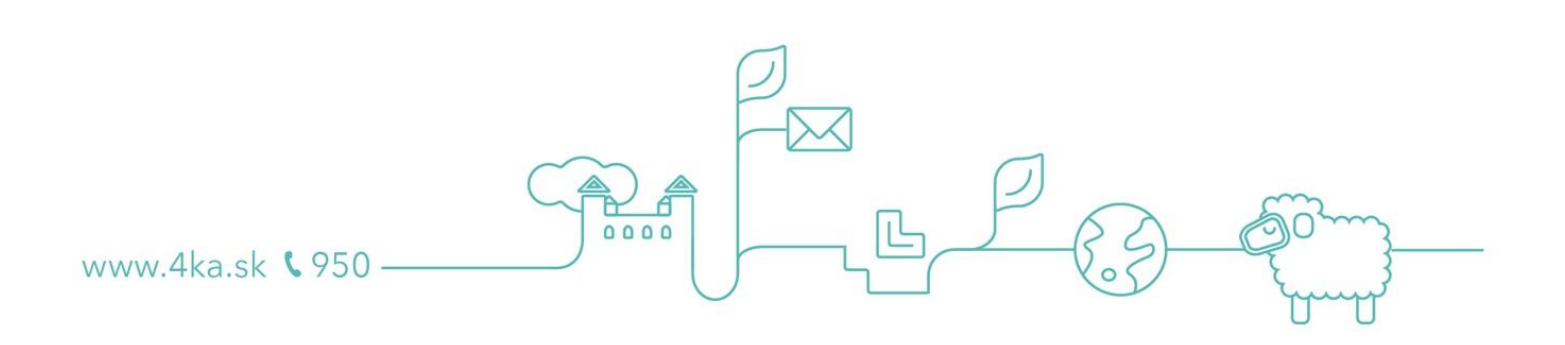